## FastStone

# Taille des Photos et Signature Patrick LEBRETON

## Introduction

Photoshop permet de changer la taille de vos photos et ajouter une signature.

Pour ceux qui n'ont pas Photoshop ou qui ont une grande quantité de photos à traiter, FastStone est une autre solution.

Le logiciel est gratuit et il permet de faire beaucoup d'autres choses.

Il peut être téléchargé à l'adresse suivante

http://www.faststone.org/

L'installation est simple, un double clic sur le fichier exe téléchargé et c'est tout

#### Les opérations peuvent se faire simultanément

1°) Lancer le programme en cliquant sur l'icône

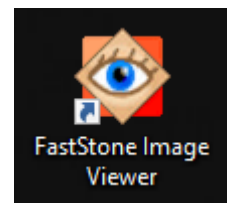

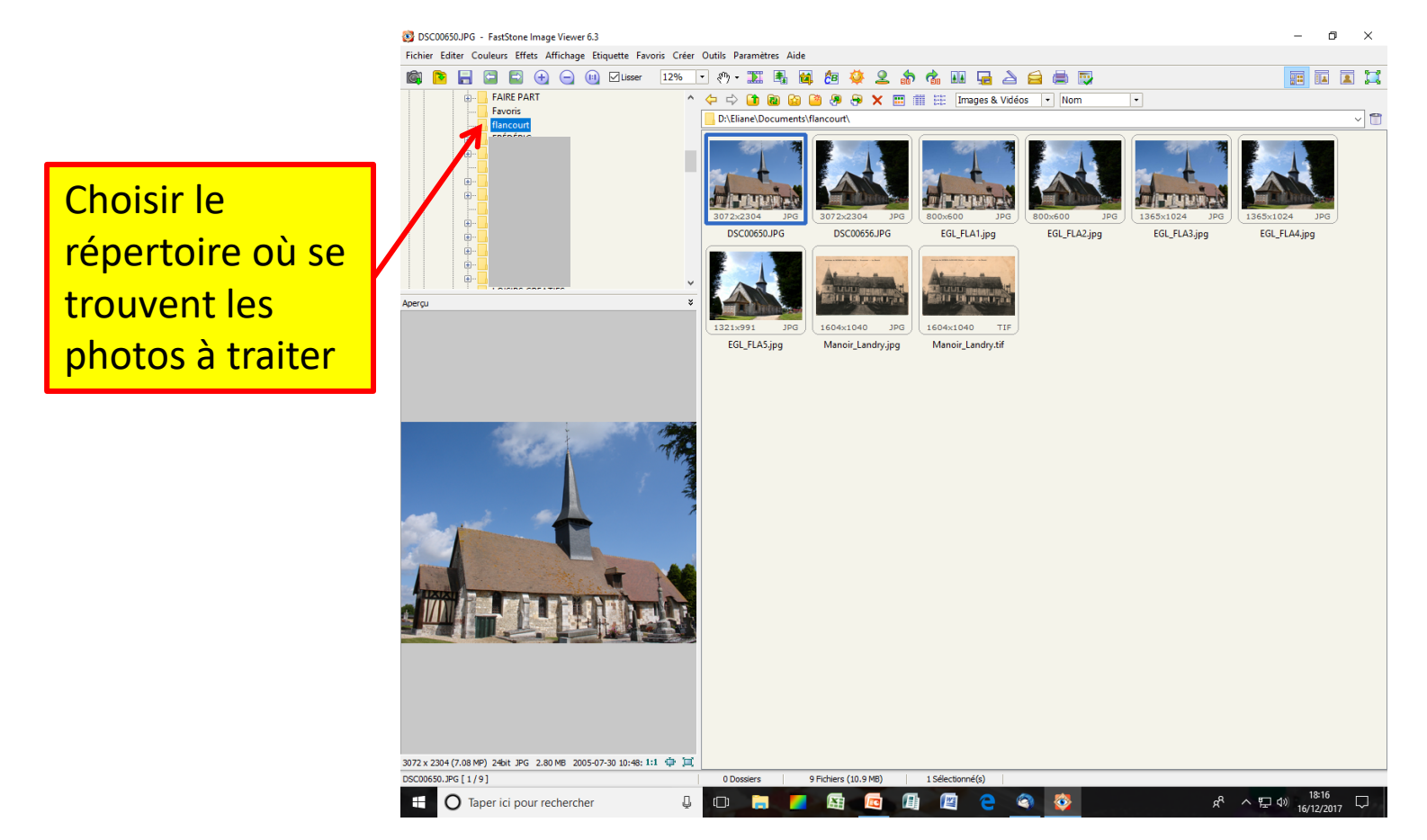

Fast Stone : Taille des photos, signature et bordures

#### 2°) Faire menu : Outils > Convertir / Renommer un groupe d'images

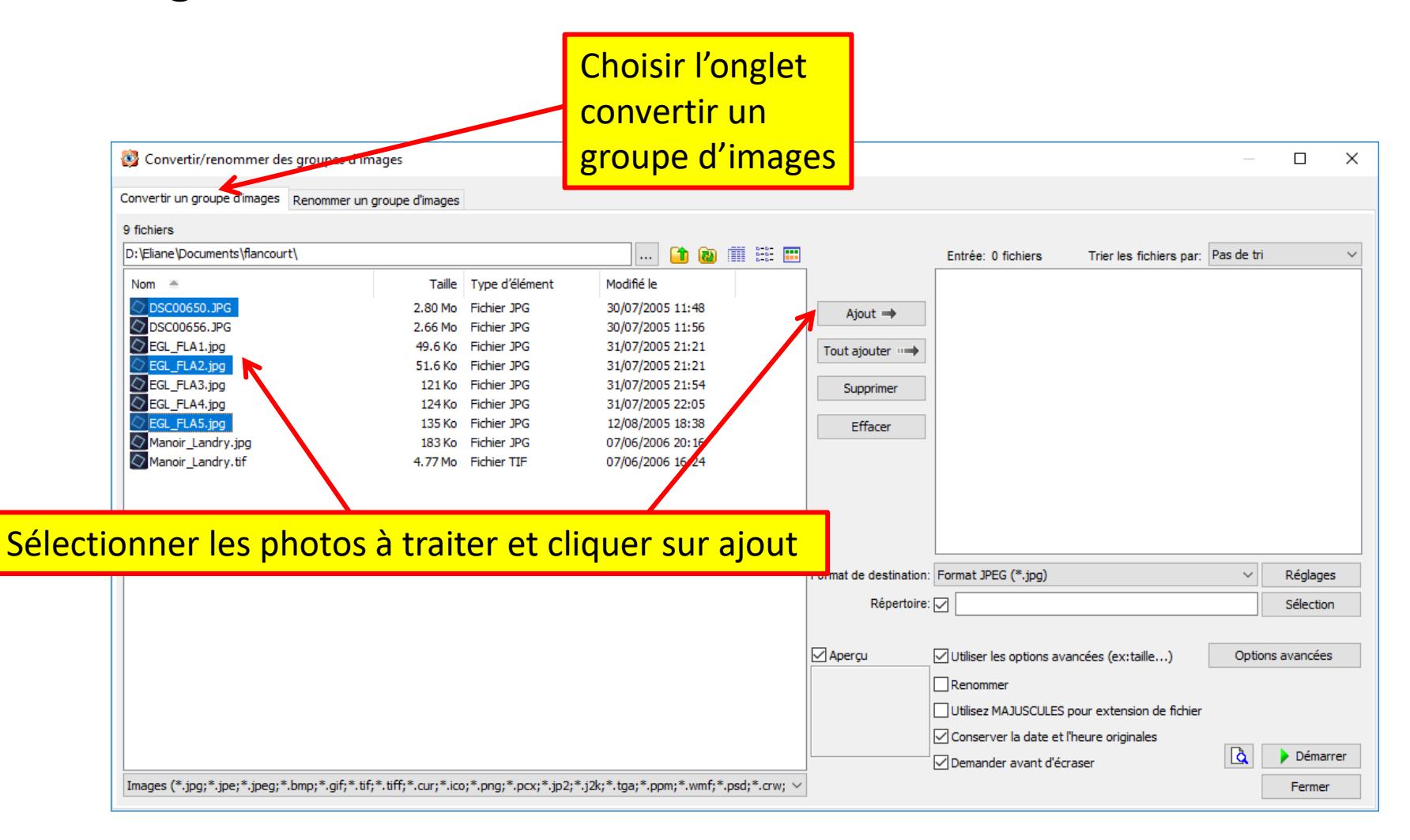

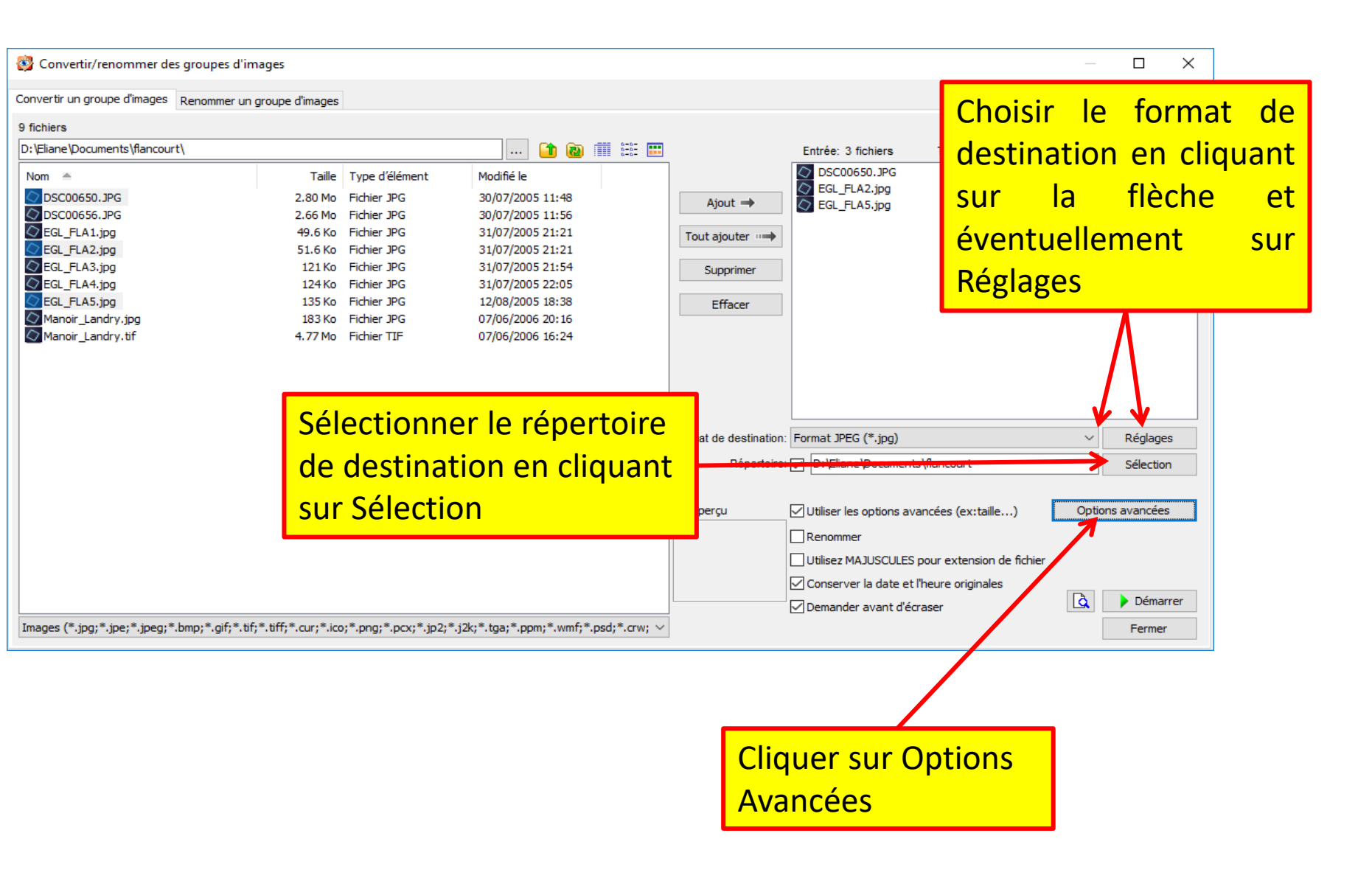

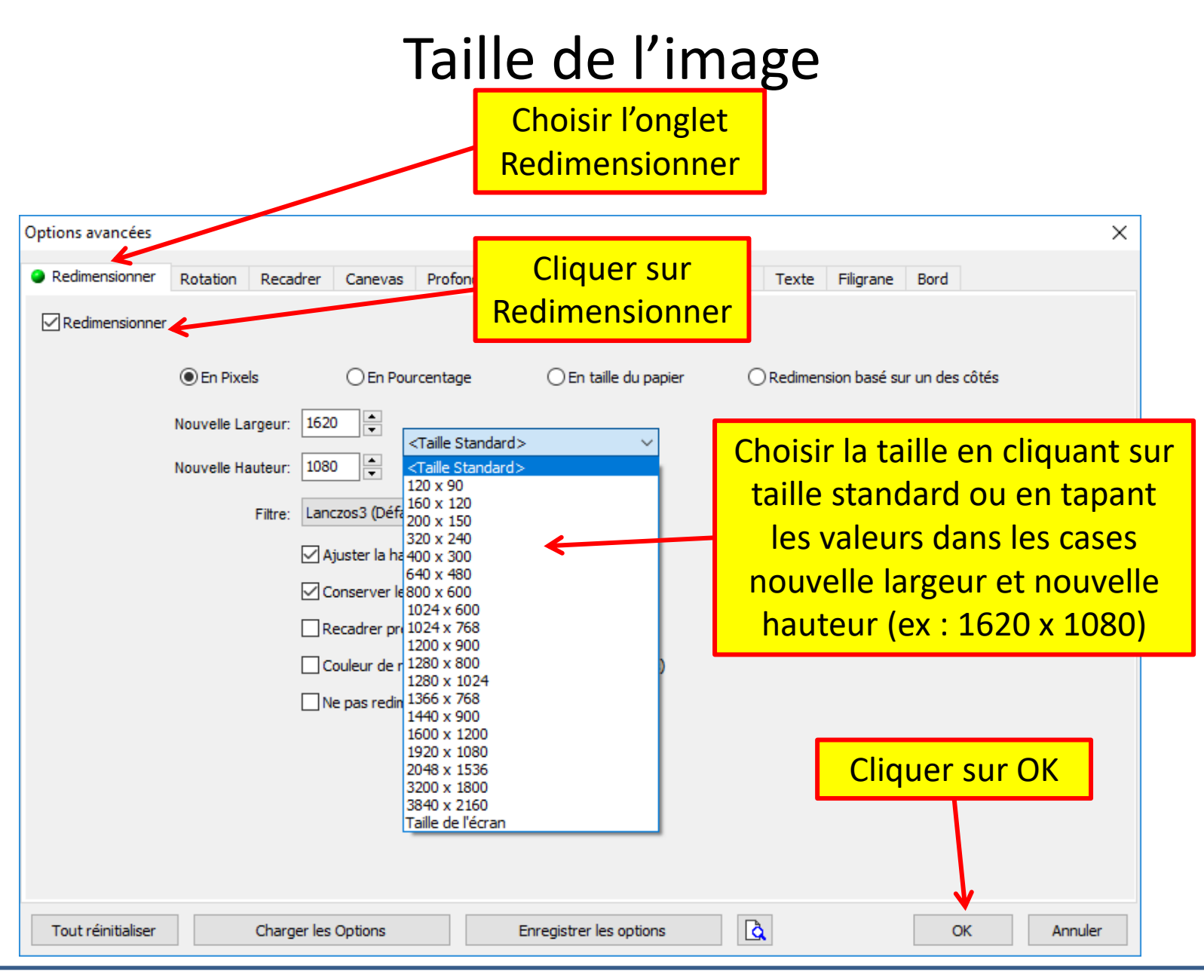

05/10/18

Fast Stone : Taille des photos, signature et bordures

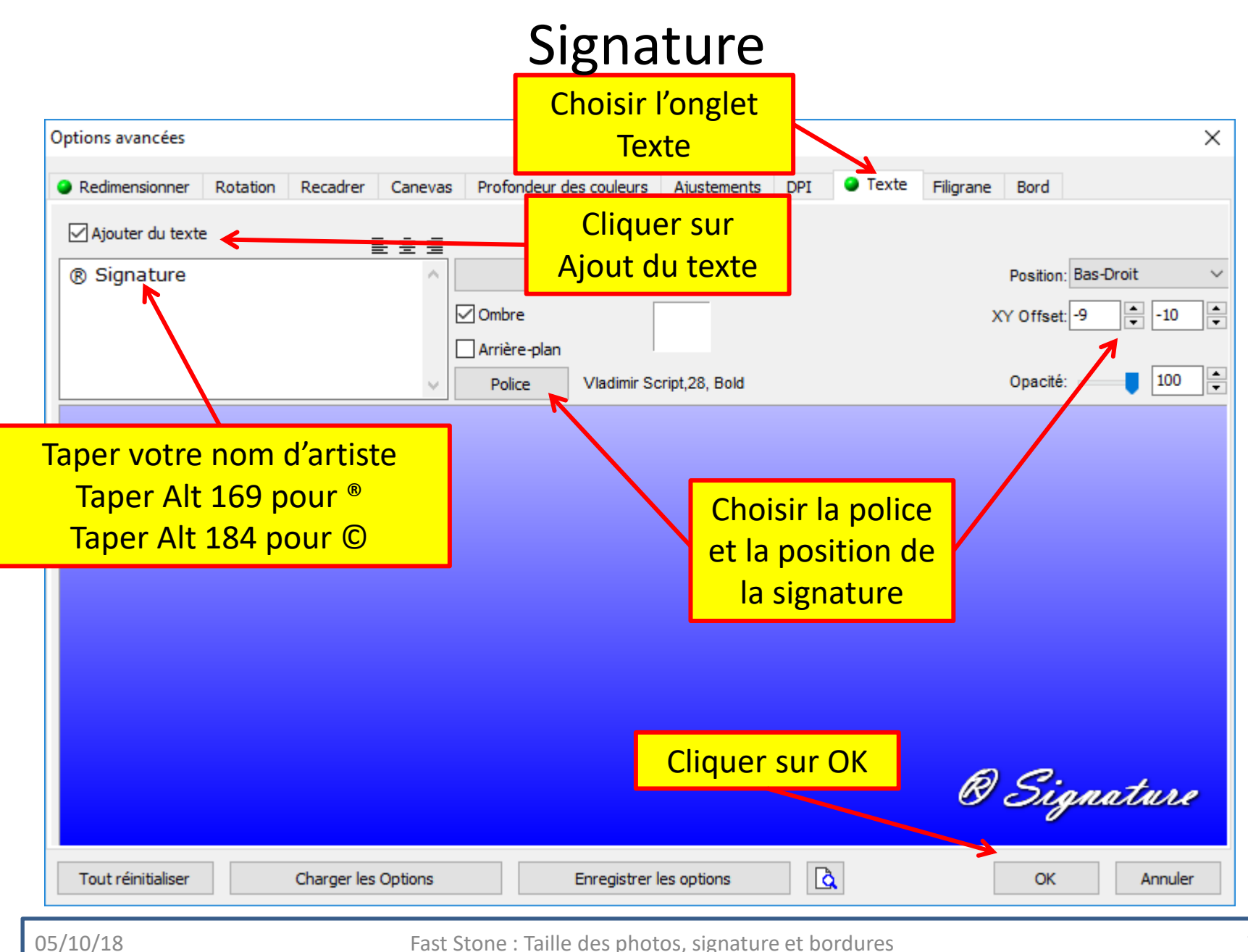

Fast Stone : Taille des photos, signature et bordures

## Bordures

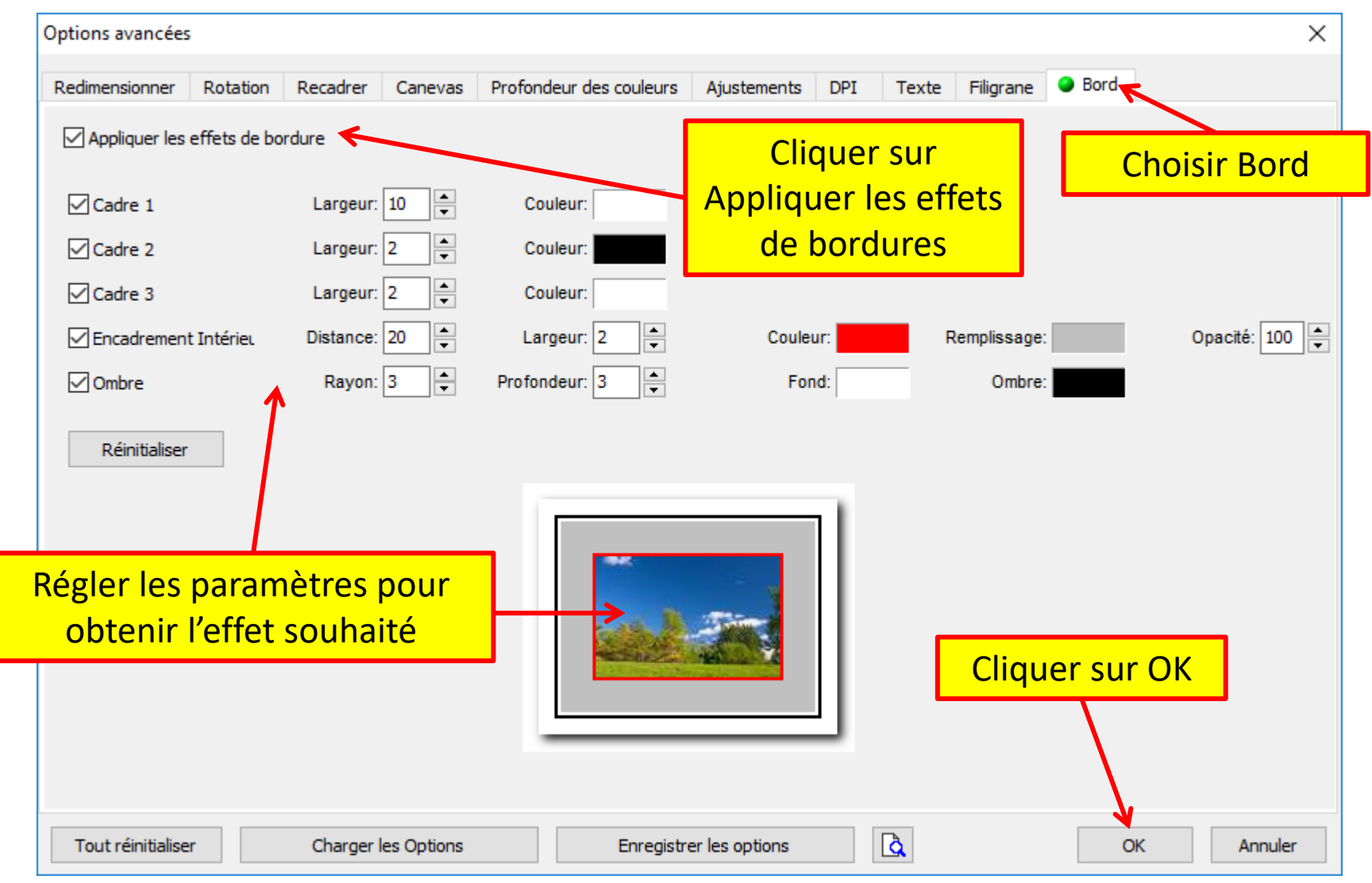

### Renommer le fichier de sortie

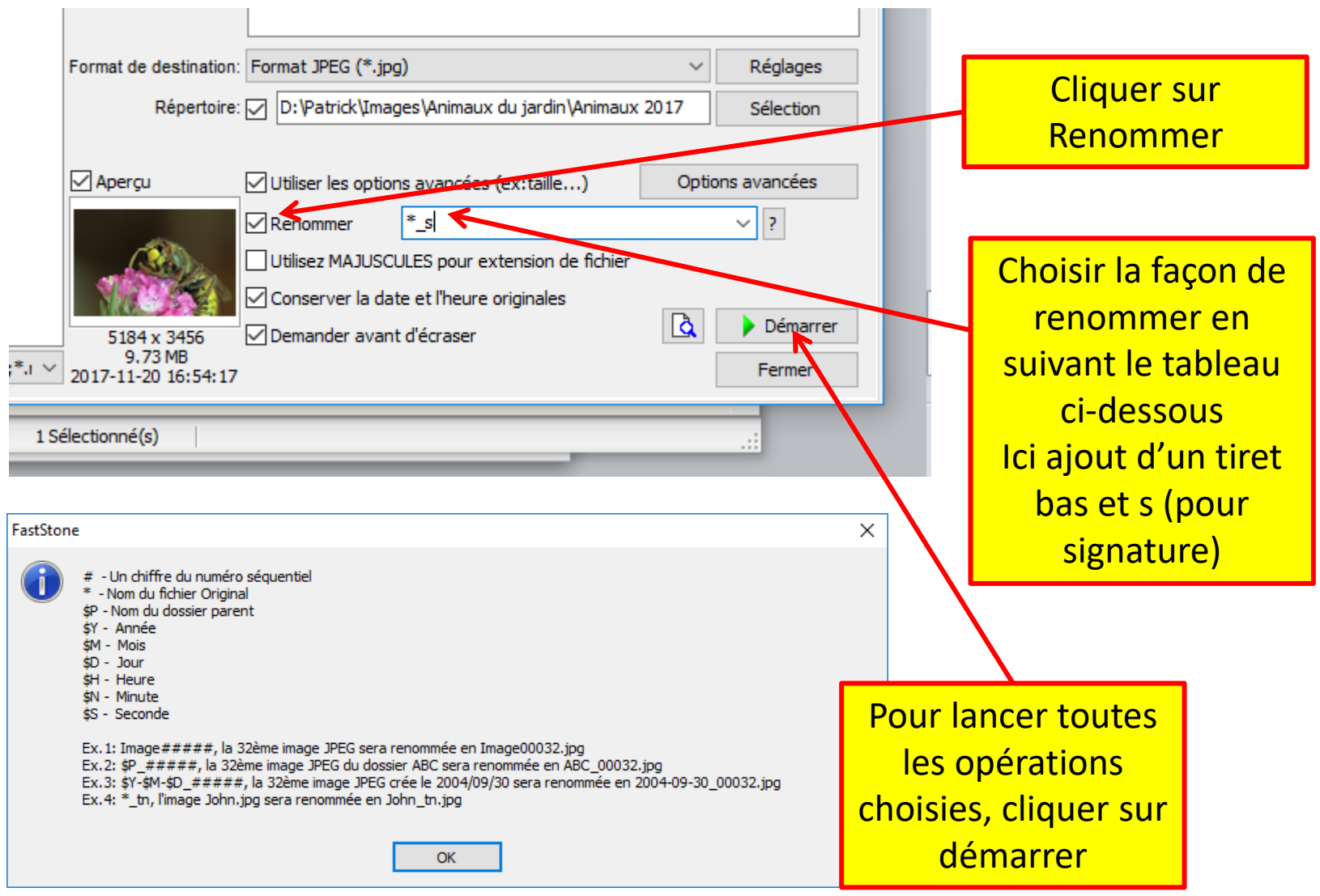